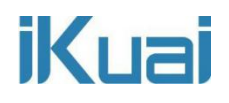

### Next server

网络拓扑:

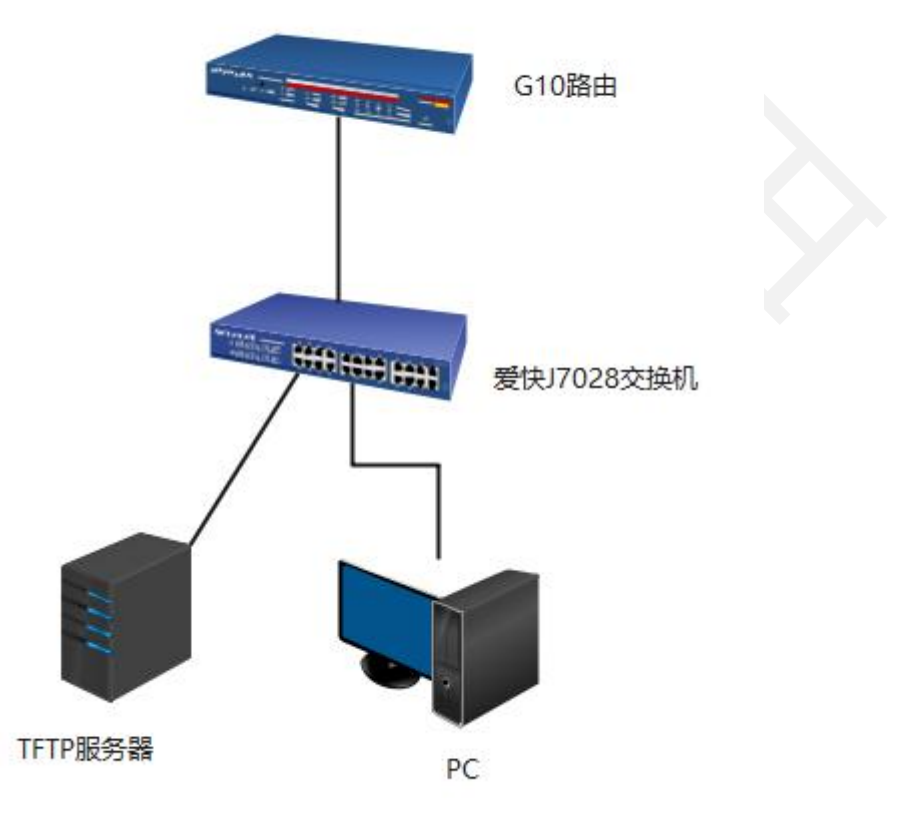

网络拓扑说明: G10 路由--爱快 J7028 交换机--TFTP 服务器和 PC。在 G10 路由上开启 DHCP, TFTP 服务器和 PC 获取同网段地址。如果 TFTP 服务器是电脑搭建的需要关闭电脑防火墙。

实现目的:使用 option 66、67 实现 PC 无盘启动。适用于网吧、电竞 酒店、学校多媒体教室等。

## iKuai

第一步:百度搜索"TFTP 服务器软件"根据电脑系统位数下载图中软件。

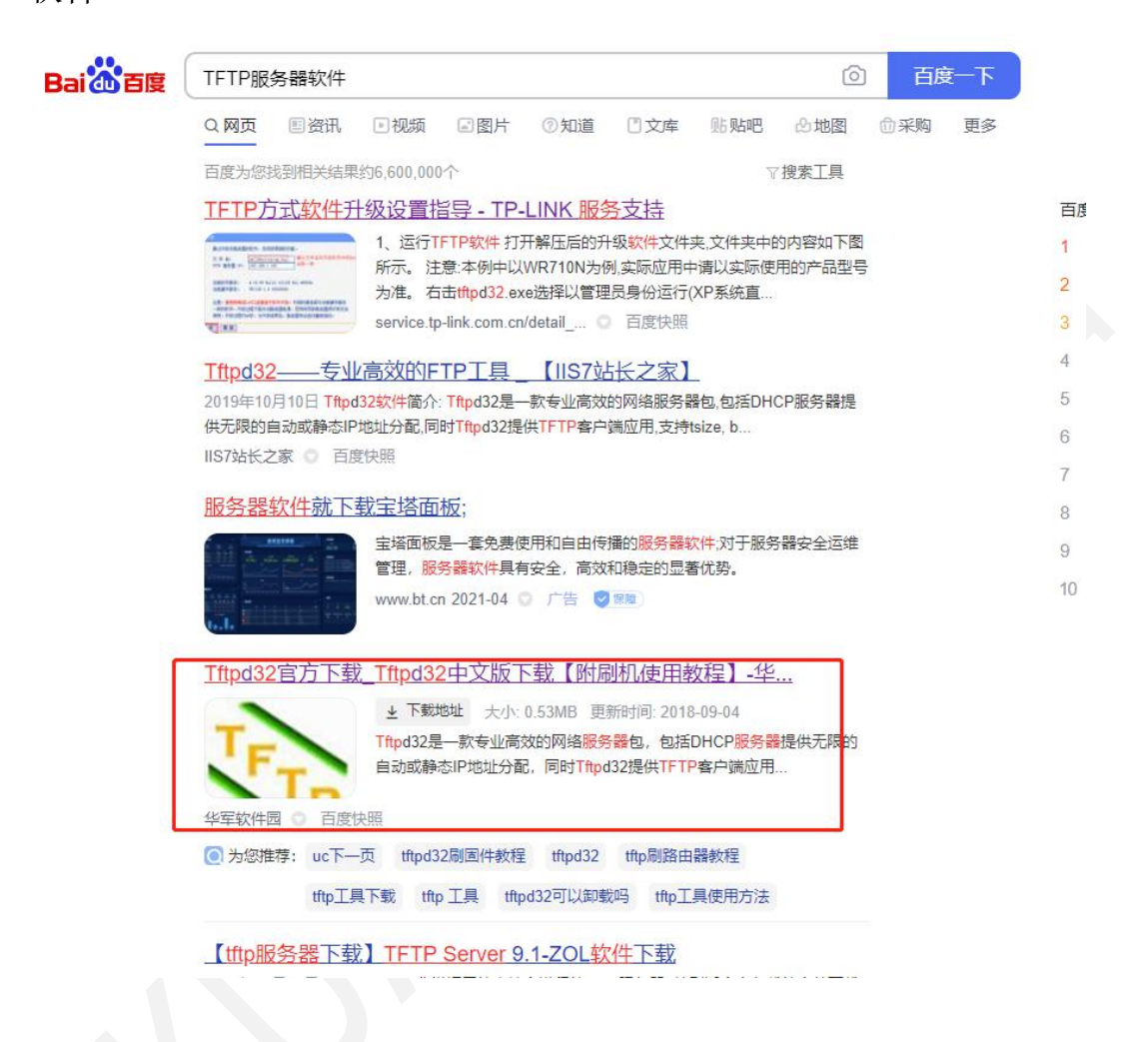

第二步:打开下载好的软件,查看 TFTP 安装目录。

# iKuai

| Current Directory | C:\tft | p          |            | - <u>I</u> | Browse          |
|-------------------|--------|------------|------------|------------|-----------------|
| erver interfaces  | 192.1  | 68.66.38   | Realtek PC | ▼ S        | how <u>D</u> ir |
| Tftp Server Tftp  | Client | Log viewer |            |            |                 |
| peer              |        | file       | start time | progress   | 2 <sup>12</sup> |
|                   |        |            |            |            |                 |
|                   |        |            |            |            |                 |
| <                 |        |            |            |            | >               |

#### 在目录文件中上传镜像文件。

| <mark>↓   ♪ ↓ ↓</mark> ↓ C:\tftp<br>文件 主页 共享 | 查看                    |                 |        |           | - □ ×<br>~ (2) |
|----------------------------------------------|-----------------------|-----------------|--------|-----------|----------------|
| ← → ~ ↑ 📑 > 1                                | 比电脑 > 本地磁盘(C:) > tftp |                 |        | ✓ ひ       |                |
| 🕹 下载 🔹 🖈                                     | へ<br>名称               | 修改日期            | 类型     | 大小        |                |
| 📰 图片 🛷                                       | 121                   | 2021/3/30 11:07 |        | 32.768 KB |                |
| 🔜 此电脑 🛛 🖈                                    | 123.iso               | 2021/3/30 10:48 | 光盘映像文件 | 37,082 KB |                |
|                                              | iKuai8.gho            | 2021/3/30 14:27 | GHO 文件 | 27,828 KB |                |
|                                              | MAXDOS.PXE            | 2021/4/9 14:26  | PXE 文件 | 5 KB      |                |
|                                              | MaxDOS71.sys          | 2021/4/9 14:55  | 系统文件   | 5,177 KB  |                |
| 金 新約二分料                                      |                       |                 |        |           |                |
| → 我的女父信                                      |                       |                 |        |           |                |
|                                              |                       |                 |        |           |                |
| 🛄 此电脑                                        |                       |                 |        |           |                |
| 🧊 3D 对象                                      |                       |                 |        |           |                |
| - 视频                                         |                       |                 |        |           |                |
| ■ 图片                                         |                       |                 |        |           |                |
| 🤮 文档                                         |                       |                 |        |           |                |
| 👆 下戴                                         |                       |                 |        |           |                |
| ♪ 音乐                                         |                       |                 |        |           |                |
| 皇 桌面                                         |                       |                 |        |           |                |
| 📥 教程资料 (A:)                                  |                       |                 |        |           |                |
| 🏪 本地磁盘 (C:)                                  |                       |                 |        |           |                |
| 本地磁盘 (D:)                                    |                       |                 |        |           |                |
| 5 个项目                                        |                       |                 |        |           | 8==            |
| # 95 H                                       |                       |                 | 4      |           |                |

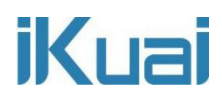

在网络设置--DHCP 设置--DHCP 服务端--高级设置中填写 Next server、

#### option66、option67。

| 目定义DHCP选项: へ<br>Domain Name: |                               |             |
|------------------------------|-------------------------------|-------------|
| 主WINS服务器:                    |                               |             |
| a助WINS服务器:                   |                               |             |
| Next Server:                 | 填写TFTF                        | P服务器名称      |
| option43:                    |                               |             |
| option60:                    |                               |             |
| option66:                    | 77:6c:67:61:6f                | 填写TFTP服务器名称 |
| option67:                    | 4d:41:58:44:4f:53:2e:50:58:45 | 填写引导文件名     |
| option80:                    |                               |             |
| option119:                   |                               |             |
| option125:                   |                               |             |
| option128:                   |                               |             |

Option 66、option67 如何换算:

换算链接: <u>https://www.bejson.com/convert/ox2str/</u>

举例:服务器名称为123,那么 option 66 就填写 31:32:33 (注意:每 两个数字中间用英文状态下冒号隔开)

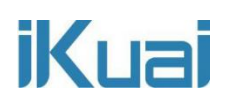

| 16进制到文本字符串                          |         |
|-------------------------------------|---------|
| 加密或解密字符串长度不可以超过10M                  | 当前长度: 3 |
| 1 123 输入服务器名称,点击字符转16进制             |         |
|                                     |         |
| 16进制转字符 字符转16进制 测试用例 清空结果 复制结果      |         |
| Cana Present confidently with Canva |         |
| 1 313233 字符转16进制的值                  |         |
|                                     |         |

举例:引导文件名为: IHUGGJ.EXY,那么 option 67 就填写: 49:48:55:47:47:4a:2e:45:58:59(注意:每两个数字中间用英文状态下 冒号隔开)

| 16进制到文本字符串                                            |          |
|-------------------------------------------------------|----------|
| 加密或解密字符串长度不可以超过10M                                    | 当前长度: 10 |
| 1 IHUGGJEXY                                           |          |
| 填写引导文件名称,点击字符转16进制                                    |          |
| =                                                     |          |
| 16进制结学符 学符转16进制 测试用例 清空结果 复制结果                        |          |
| Canter Present confidently Design for free with Canva |          |
| 1 49485547474a2e455859<br>字符转16进制后换算值                 |          |
|                                                       |          |
|                                                       |          |

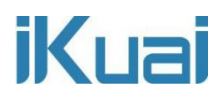

将 PC 关机后启动 PC 按 F11 进入启动页面,选择 Net Work。

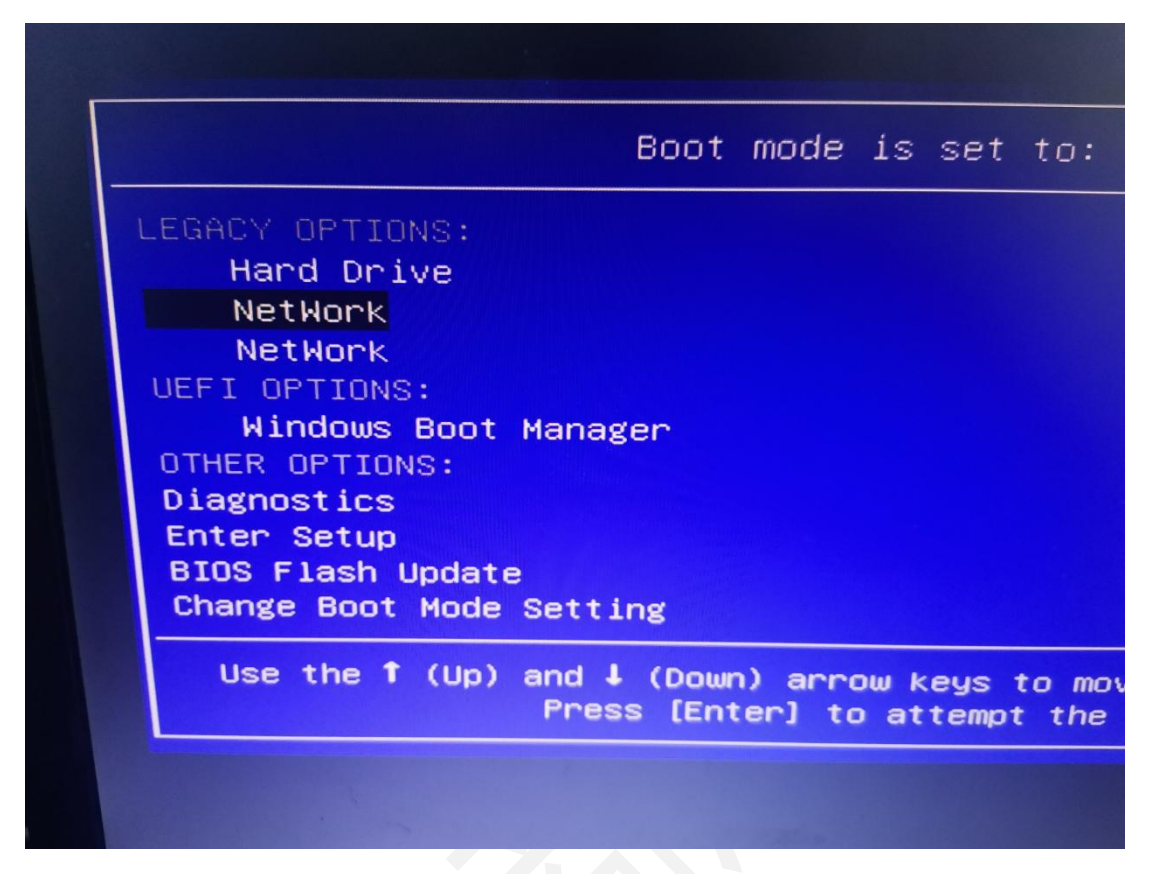

即可进入镜像页面。

![](_page_5_Picture_5.jpeg)